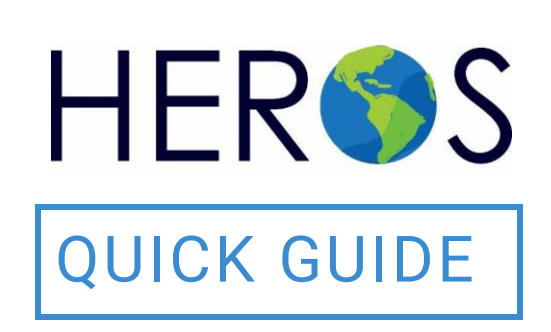

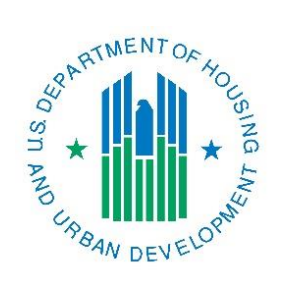

# Setting-up a Broad-level Tiered Environmental Review

2019

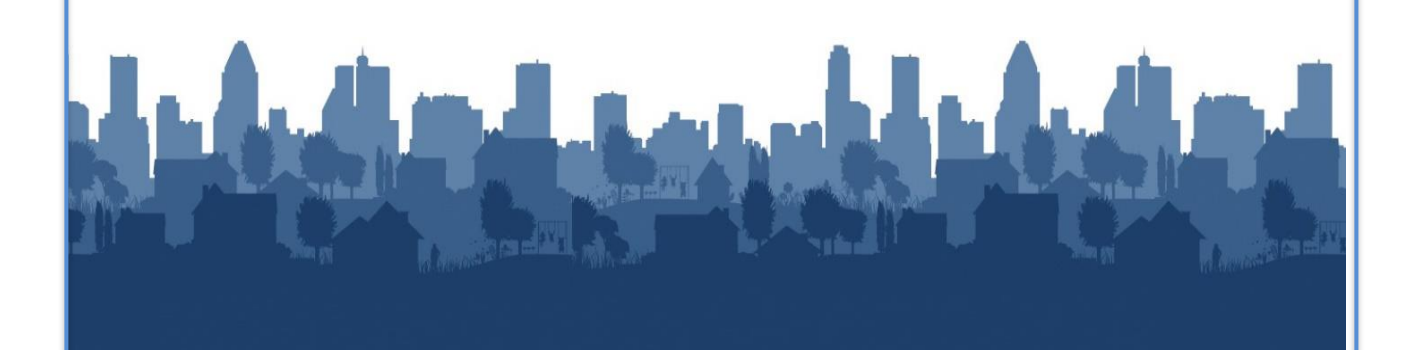

### 2 HEROS QUICK GUIDE

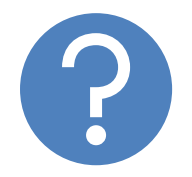

## WHAT ARE HEROS QUICK GUIDES?

The HEROS Quick Guides are intended to provide a brief summary of specific actions within HEROS. For complete guidance and screen by screen instruction, review the HEROS User Guide.

## SETTING-UP A BROAD-LEVEL TIERED ENVIRONMENTAL REVIEW

The purpose of this guide is to provide instructions to setting-up a broad-level tiered environmental review in HEROS.

For basic information on HUDs Tiered Environmental Review process, go to the HUD Exchange Tiered Environmental Review webpage.

For a more detailed overview of setting-up and completing a tiered review in HEROS, watch the <u>HEROS Tiered Environmental Review webinar</u>.

## Starting a Tiered Review

 In the My Environmental Reviews Dashboard, click on the <Go to tiered reviews> button. The button will take you to the My Tiered Reviews Dashboard, which is similar to My Environmental Reviews but will only display tiered reviews.

| HUD Environmental Review Online System (HEROS)<br>HEROS Home                                                                                                    |  |  |  |
|----------------------------------------------------------------------------------------------------|--|--|--|
|                                                                                                    |  |  |  |
| My Environmental Reviews Reports - Admin Switch Profile Logout                                                                                                    |  |  |  |
| My Environmental Reviews (50/58)                                                                                                    |  |  |  |
| my Environmental Reviews (50/56)                                                                                                    |  |  |  |
| HEROS integrates guidance and assistance into the environmental review format, but it is not a substitute for learning and unders<br>encouraged to attend regular environmental trainings led by HUD staff and ensure that they are familiar with all relevant environmental trainings are substituted by HUD staff and ensure that they are familiar with all relevant environmental trainings are substituted by HUD staff and ensure that they are familiar with all relevant environmental trainings are substituted by HUD staff and ensure that they are familiar with all relevant environmental trainings are substituted by HUD staff and ensure that they are familiar with all relevant environmental trainings are substituted by HUD staff and ensure that they are familiar with all relevant environmental trainings are substituted by HUD staff and ensure that they are familiar with all relevant environmental trainings are substituted by HUD staff and ensure that they are familiar with all relevant environmental trainings are substituted by HUD staff and ensure that they are familiar with all relevant environmental trainings are substituted by HUD staff and ensure that they are familiar with all relevant environmental trainings are substituted by HUD staff and ensure that they are familiar with all relevant environmental trainings are substituted by HUD staff and ensure that they are familiar with all relevant environmental trainings are substituted by HUD staff and environmental trainings are substituted by HUD staff and environmental trainings are substituted by HUD staff and environmental trainings are substituted by HUD staff and environmental trainings are substituted by HUD staff are substituted by HUD staff are substituted by HUD staff are substituted by HUD staff are substituted by HUD staff are substituted by HUD staff are substituted by HUD staff are substituted by HUD staff are substituted by HUD staff are substituted by HUD staff are substituted by HUD staff are substituted by HUD staff are substituted by HUD staff are subst |  |  |  |
| Start a new environmental review Go to tiered reviews O Show All O Show Reviews Assigned to Me                                                                                                    |  |  |  |
|                                                                                                    |  |  |  |

2. Click the <Start a new broad-level/Tier 1 review> button.

| HUD Environmental Review Online System (HEROS)                                                                                                    |  |  |
|----------------------------------------------------------------------------------------------------|--|--|
| HEROS Home                                                                                                    |  |  |
| My Environmental Reviews Reports - Admin Switch Profile Logout                                                                                                    |  |  |
| My Tiered Reviews (50/58)                                                                                                    |  |  |
| Environmental reviews may be tiered to eliminate repetitive discussions of the same issues at subseq mitigation is not currently feasible and a more narrow or focused analysis is better done at a later date |  |  |
| HEROS integrates guidance and assistance into the environmental review format, but it is not a subst<br>encouraged to attend regular environmental trainings led by HUD staff and ensure that they are famili  |  |  |
| Start a new broad-level/Tier 1 review Show All  Show All  Show Reviews Assigned to Me                                                                                                    |  |  |
|                                                                                                    |  |  |

3. Indicate if the review is a Part 50 or Part 58 review. Select the appropriate Part and click the <Save and Continue> button.

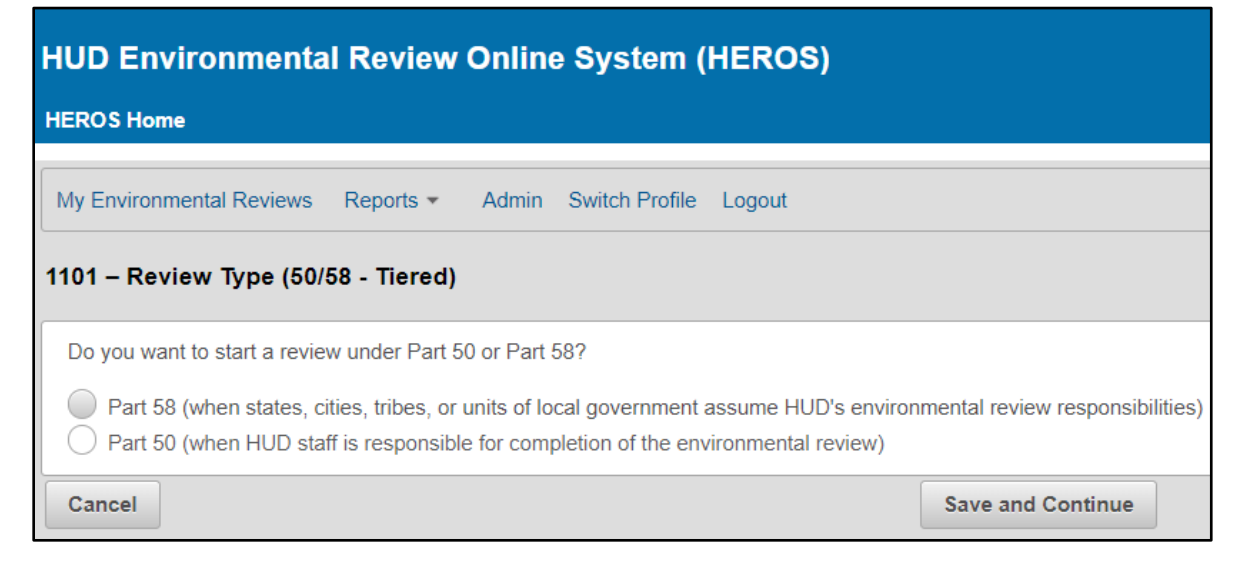

## Setting-up the Tiered Review

1. On Screen 1105 – Initial Screen, enter information for the tiered review. Many of the fields require completion as noted by the red asterisk. Click <Save and Continue> once all of the required fields have been entered.

#### SETTING-UP A BROAD LEVEL TIERED REVIEW

| HEROS version training-1886-500                                                                                                    |                                                                              |                                    | 6-50d19cda2                                                       |                                       |                 |
|----------------------------------------------------------------------------------------------------|------------------------------------------------------------------------------|------------------------------------|-------------------------------------------------------------------|---------------------------------------|-----------------|
| HEROS Home                                                                                                    |                                                                              |                                    |                                                                   | Guide t                               | 0 HEROS         |
| My Environmental Reviews Report                                                                                                    | s ▼ Admin Logout                                                             |                                    |                                                                   |                                       |                 |
| 1105 - Initial Screen (50/58 - Tie                                                                                                    | red)                                                                         |                                    |                                                                   |                                       |                 |
| Environmental Review Record created                                                                                                    | on April 12, 2019 by Benjamin Sturm.                                         |                                    |                                                                   |                                       |                 |
| <ul> <li>Indicates that field is required</li> </ul>                                                                                                    |                                                                              |                                    |                                                                   |                                       |                 |
| * Project Name: 0                                                                                                    |                                                                              |                                    |                                                                   |                                       |                 |
| <ul> <li>HUD Funding Source:<br/>Include only funding sources for which<br/>receives funding from both Part 50 and<br/>Grant/Project Identification Number</li> </ul> | this review will fulfill HUD's environment<br>Part 58 programs).<br>HUD Prog | tal review requirements. Do not in | clude funding sources that will require a separate<br>Program Nam | environmental review (e.g. if this pr | oject<br>Delete |
|                                                                                                    | Select Program                                                               | ~                                  | Select Program                                                    | ~                                     |                 |
| Add Another Funding Source  * Estimated Total HUD Funded, Ass                                                                                                    | isted, or Insured Amount(\$): \$                                             |                                    |                                                                   |                                       |                 |
| * Estimated Total Project Cost: \$                                                                                                    |                                                                              |                                    |                                                                   |                                       |                 |
| This may be the same as the total HUD                                                                                                    | -funded, assisted, or insured amount.                                        |                                    |                                                                   |                                       |                 |
| * Does this project anticipate the u                                                                                                    | use of funds or assistance from anoti                                        | her Federal agency in addition t   | o HUD?                                                            |                                       |                 |
| Yes                                                                                                    |                                                                              |                                    |                                                                   |                                       |                 |
| State / Local Identifier [optional]:                                                                                                    |                                                                              |                                    |                                                                   |                                       |                 |

 On Screen 1210 – Tiered Review: Level of Review, you must indicate the level of review required by the scope of the project. Use the dropdown list to select Categorically Excluded, Environmental Assessment, or Environmental Impact Statement.

| HUD Environmental Review Online System (HEROS)                                                 |                                                                                                    |                                |  |
|------------------------------------------------------------------------------------------------|----------------------------------------------------------------------------------------------------|--------------------------------|--|
| Assign Review My Tiered Environmental Reviews                                                  | My Environmental Reviews Reports - Admin Switch Profile Logout                                                                                           | Project Name: Tiered-Project-1 |  |
| Initial Screen<br>Level of Review<br>Determination<br>Project Summary<br>Site-Specific Reviews | What level of Review is required by the scope of the project?         Select the level of review         Select level of review         Save and Go Back | Save and Continue              |  |

For Categorically Excluded reviews, you must check the applicable citation or citations in the list provided on Screen 1210.

## Select the applicable CEST Citations: http://edocket.access.gpo.gov/cfr\_2004/aprqtr/pdf/24cfr58.35.pdf

- 58.35(a)(1)
- 58.35(a)(2)
- ✓ 58.35(a)(3)
- 58.35(a)(4)
- 58.35(a)(5)
- 58.35(a)(6)

Click <Save and Continue> after selecting the level of review.

 Screen 1220 – Project Summary requires Users to enter information summarizing the project and outlining the scope and intent of the broad-level review. On this screen, provide a project description.

| Γ |                                                                                                    |                                                                                                    |
|---|----------------------------------------------------------------------------------------------------|----------------------------------------------------------------------------------------------------|
| I | 1220 - Tiered Review: Project Summary                                                                                                    | y (50/58)                                                                                                    |
| l |                                                                                                    |                                                                                                    |
| l | * Description of the Proposed Project [24 CF                                                                                                    | FR 50.21; 24 CFR 58.32; 40 CFR 1508.25]:                                                                                                    |
|   | Provide a project description that captures the<br>source of funding. Describe all physical aspec<br>whether there will be ground disturbance. If an<br>supplement this review, upload them below. | e maximum anticipated scope of the proposal. It should include all contemplated actions which<br>ts of the project, such as plans for multiple phases of development, size and number of buildin<br>oplicable, indicate whether the project site will require acquisition or if the sponsor already has |
|   |                                                                                                    |                                                                                                    |
|   |                                                                                                    |                                                                                                    |
|   |                                                                                                    |                                                                                                    |
|   |                                                                                                    |                                                                                                    |
|   |                                                                                                    |                                                                                                    |
|   |                                                                                                    |                                                                                                    |
|   |                                                                                                    |                                                                                                    |
|   |                                                                                                    |                                                                                                    |

Enter information on the approximate geographic area that the project covers. If more than one zip code may be affected, select a representative zip code to validate. In the Location Information text box, specify street addresses and/or geographic boundaries where applications will be accepted or where projects will be selected.

#### SETTING-UP A BROAD LEVEL TIERED REVIEW

| * | Project Location                                                                                                    |  |  |
|---|----------------------------------------------------------------------------------------------------|--|--|
|   | If more than one zip code may be affected, select a representative zip code to validate. <b>If you cannot validate the location now, be sure to</b> addresses and/or geographic boundaries where applications will be accepted or where projects will be selected.<br>Attach a map or photographs from a site visit in addition to a text description if appropriate. |  |  |
|   | ★ City: ★ State: Select State ▼                                                                                                    |  |  |
|   | Zip Code: Validate Address                                                                                                    |  |  |
|   | Location Information:                                                                                                    |  |  |
|   |                                                                                                    |  |  |
|   | Optional map or photograph upload                                                                                                    |  |  |

Indicate approximately how large the project area will be. The project area should encompass the geographic range where applications will be accepted, or projects will be selected. Use the dropdown list to select either 1/8 square mile, 1/4 square mile, 1/2 square mile, 1 square mile, or more than 1 square mile.

Approximately how large is the project area (geographic area where applications will be accepted or projects will be selected)?
Please select area size

If more than 1 square mile, explain the geographical area in the provided text box.

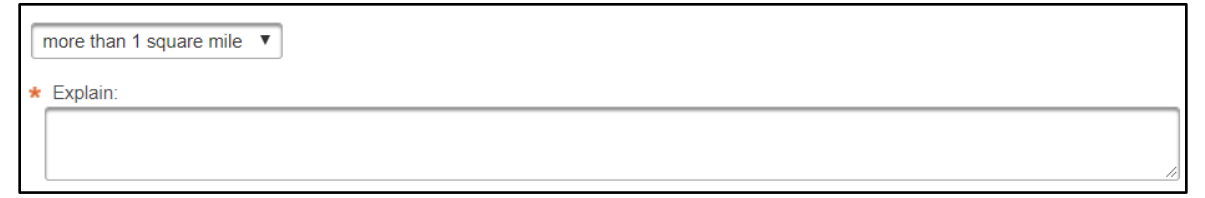

Respond to questions on the scope of the review. Questions include selecting which activities are involved in the project, length of time the broad-level review covers, and the maximum number of dwelling units or lots anticipated to be addressed throughout the tiered review period of coverage. Click <Save and Continue>.

| What activities are involved in the project? (Check all that apply.)                               |                   |
|----------------------------------------------------------------------------------------------------|-------------------|
| Acquisition                                                                                        |                   |
| Leasing                                                                                            |                   |
| Maintenance 0                                                                                      |                   |
| Repair/Improvement/Rehabilitation                                                                  |                   |
| New construction/Reconstruction                                                                    |                   |
| Demolition                                                                                         |                   |
| Disposition                                                                                        |                   |
| Removal of architectural barriers                                                                  |                   |
| Soft Costs 0                                                                                       |                   |
| What length of time does this tiered review cover?          Select duration                        |                   |
| What is the maximum number of dwelling units or lots that will be addressed by this tiered review? |                   |
|                                                                                                    |                   |
| Save and Go Back                                                                                   | Save and Continue |

- 4. At this point, the process for completing your tiered review will vary depending on the level of review.
  - Environmental Impact Statement you will be routed next to the regular EIS screen, 1370.

| 1370 - Environmental Impact Statement (50/58)                                                                                             |                   |  |
|----------------------------------------------------------------------------------------------------|-------------------|--|
| Consult the following website about filing your EIS here:<br>https://www.onecpd.info/environmental-review/environmental-impact-statements |                   |  |
| When you have completed your Final EIS, return to this screen to answer questions 1 and 2.                                                |                   |  |
| 1. Were any <b>scoping meetings</b> held?<br>Yes<br>No                                                                                    |                   |  |
| 2. Enter the Record of Decision (ROD) date:                                                                                               |                   |  |
| Save and Exit                                                                                                    | Save and Continue |  |

 Environmental Assessments – you will be directed to Screen 1230 – EA Upload, where you must upload the completed Environmental Assessment. At this time, HUD does not have a recommended format for EA-level tiered reviews, so you should work with your HUD Field Environmental Officer to develop tiered EA reviews offline.

#### SETTING-UP A BROAD LEVEL TIERED REVIEW

| 1230 - Tiered Review: EA Upload (50/58)                                                                                                    | Project Name: Tiered-Project-1                                                                                             |
|----------------------------------------------------------------------------------------------------|----------------------------------------------------------------------------------------------------|
| Upload your completed Broad Level Review here:                                                                                                    |                                                                                                    |
| In the broad level review, identify and evaluate those issues ripe for decision and exclude those issues not relevant to the to be followed in the site-specific review.                                                                       | e policy, program, or project under consideration. The broad review should also establish the policy, standard, or process |
| The Broad Level Review should be completed and include a Finding of No Significant Impact (FONSI) or other determina<br>required. Use the side menu to navigate to the Tiered Review: Level of Review screen and change the level of review to | ation as appropriate. If a Finding of Significant Impact (FOSI) was made, an Environmental Impact Statement (EIS) is EIS.  |
| File Upload                                                                                                    |                                                                                                    |
| Save and Go Back                                                                                                    | Save and Continue                                                                                                    |

• Categorically Excluded reviews – you will be directed to Screen 1251 – Tiered Review: Related Laws and Authorities. See the quick guide for completing a tiered categorically excluded review.